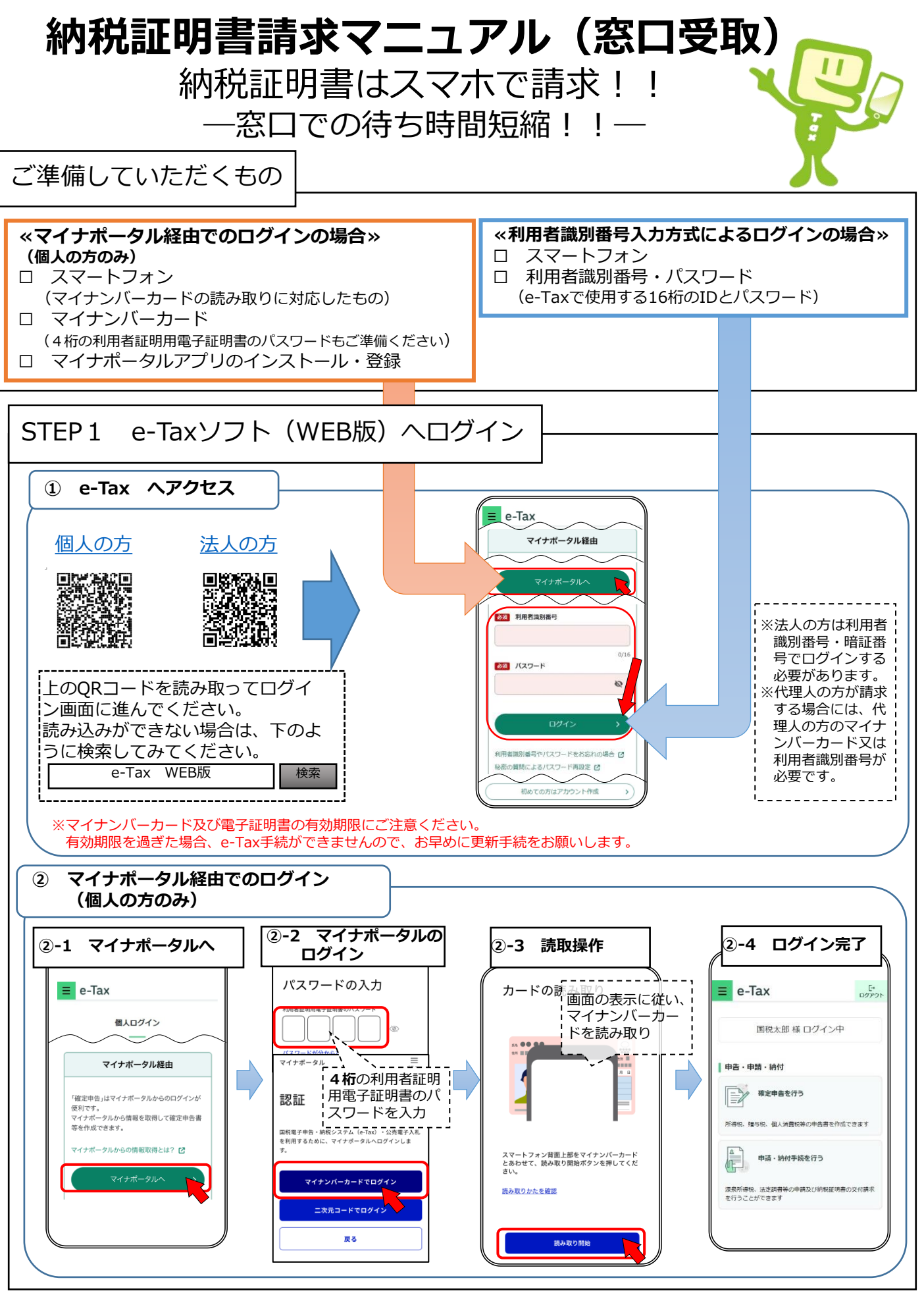

※「QRコード」は、株式会社デンソーウェーブの登録商標です。

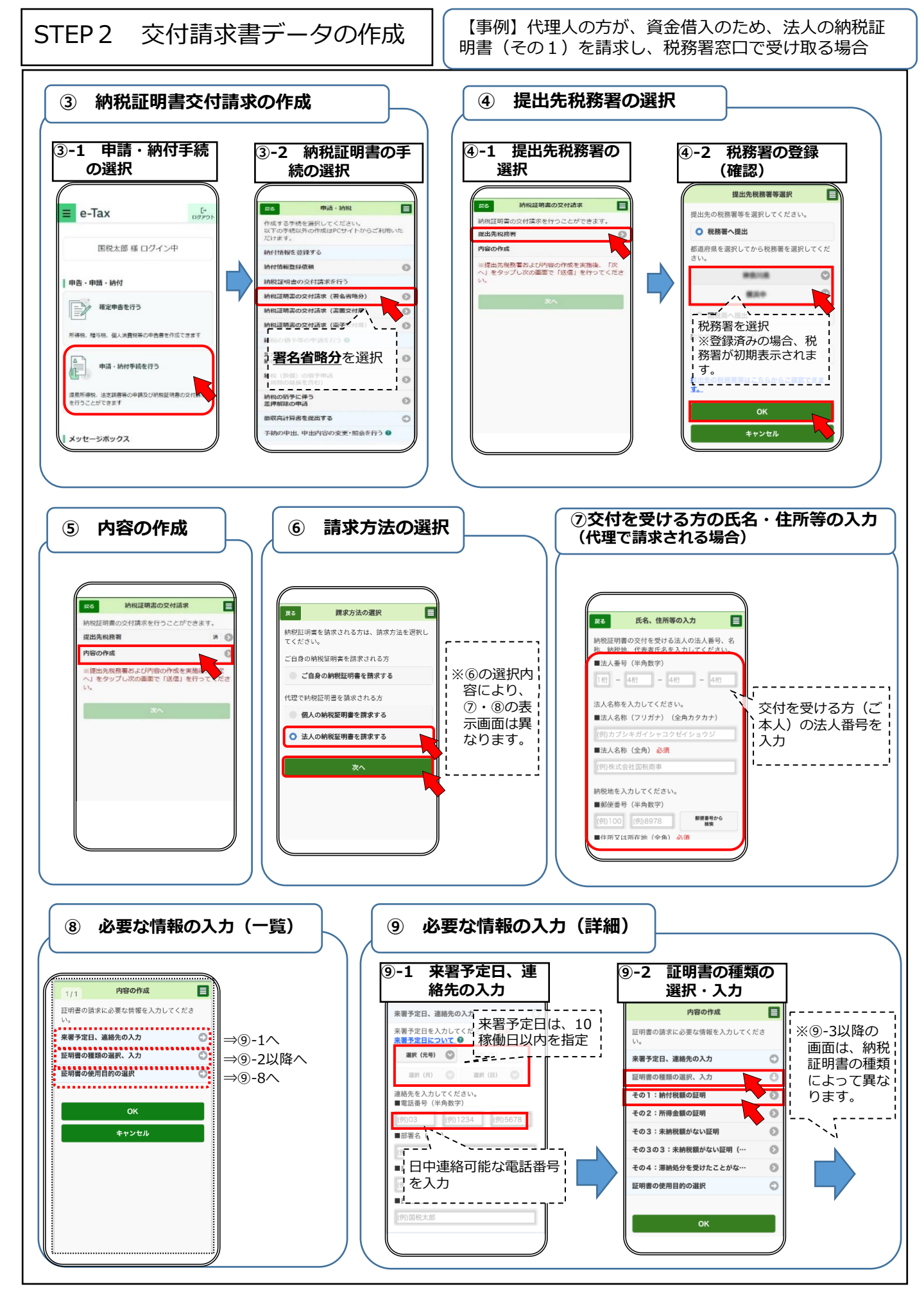

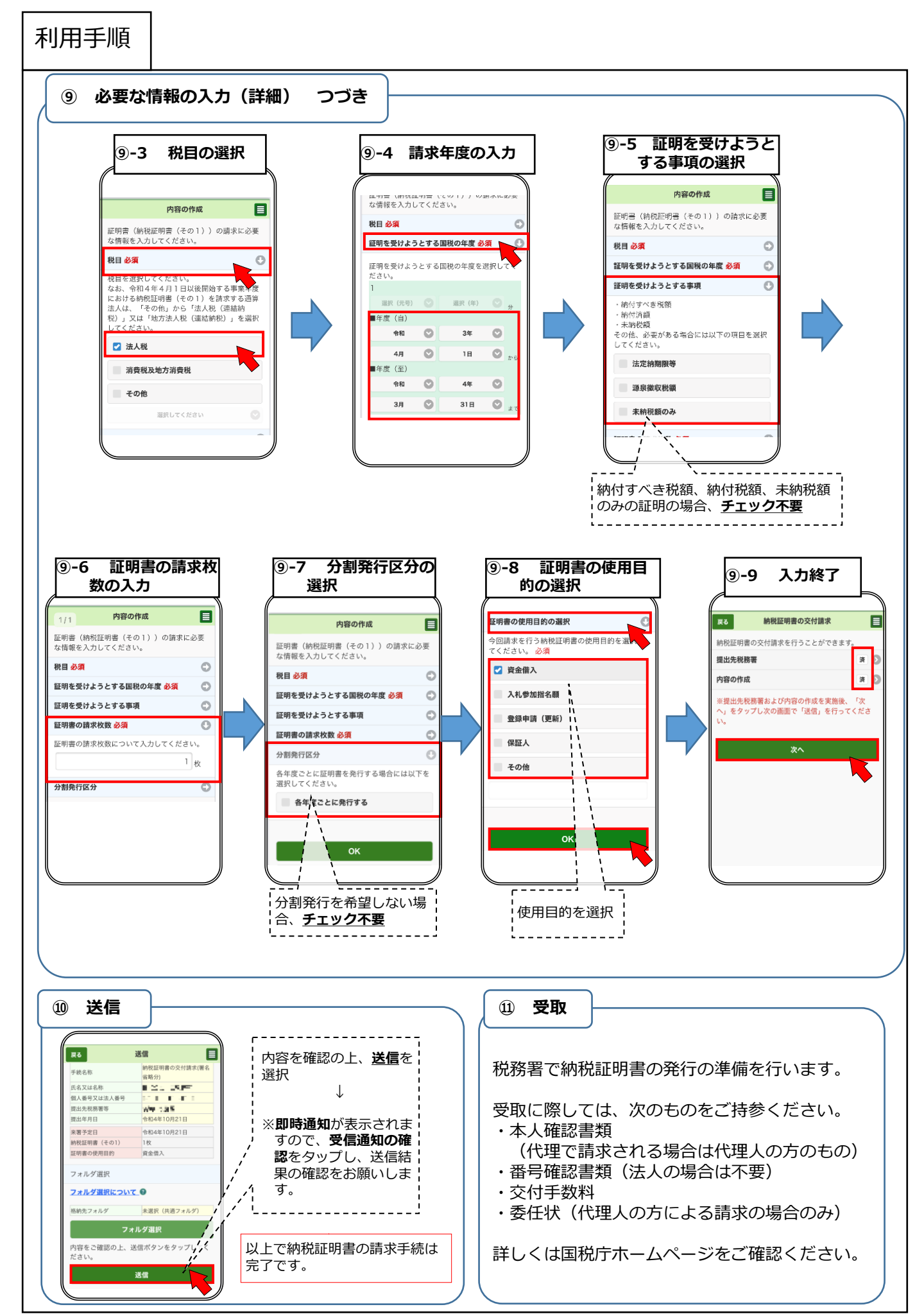